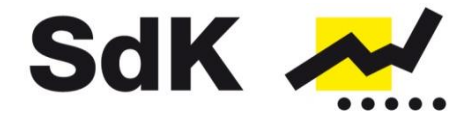

Schutzgemeinschaft der Kapitalanleger e.V.

SdK e.V. - Hackenstraße 7b - 80331 München

## Newsletter 46 | P&R

## Neuer Sachstandsbericht der Insolvenzverwalter

Sehr geehrte Damen und Herren,

wir möchten Ihnen heute weitere Informationen in Bezug auf die Insolvenzverfahren der P&R-Gruppe mitteilen. Die Insolvenzverwalter über das Vermögen der P&R Gesellschaften

- RA Jaffé für die
  - P&R Container Vertriebs- und Verwaltungs-GmbH
  - P&R Gebrauchtcontainer Vertriebs- und Verwaltungs GmbH
  - P&R Transport-Container GmbH
- RA Heinke für die P&R Container Leasing GmbH

haben jeweils einen neuen Sachstandsbericht veröffentlicht.

Diese können im jeweiligen Gläubiger-Informations-System (GIS) auf der Homepage der Kanzlei JAFFÉ Rechtsanwälte Insolvenzverwalter abgefragt werden. Bitte gehen Sie wie folgt vor:

- 1. Gehe Sie auf folgende Seite: <u>https://www.jaffe-rae.de/index.php/DE/gis</u>
- 2. Klicken Sie dort auf den blau hinterlegten Schriftzug "Gläubiger-Informations-System – GIS".
- 3. Geben Sie oben in das Suchfeld exakt folgenden Text ein: "P & R". Bitte beachten Sie die Leerzeichen. Klicken Sie auf "Suchen".
- 4. Anschließend wählen Sie die Gesellschaft aus, bei der Sie Verträge haben.
- 5. Klicken Sie dann auf den Reiter "Berichte und Dokumente".
- 6. Auf dieser Seite klicken Sie auf "Anmelden".
- 8. Setzen Sie einen Haken und akzeptieren Sie die Nutzungsbedingungen.
- 9. Klicken Sie auf "einloggen".
- 10. Sie können jetzt den Sachstandsbericht abrufen.

Zusätzlich bietet die SdK eine Zusammenfassung für Ihre Mitglieder an. Diese kann unter <u>www.sdk.org/pundr</u> abgerufen werden. Sie müssen sich dann oben rechts auf der Seite einloggen. Die Zusammenfassung finden Sie in der Box "Dokumente für

SdK-Geschäftsführung Hackenstr. 7b 80331 München Tel.: (089) 20 20 846 0 Fax: (089) 20 20 846 10 E-Mail: info@sdk.org

Vorsitzender Daniel Bauer

Publikationsorgane AnlegerPlus AnlegerPlus News

Internet www.sdk.org www.anlegerplus.de

Konto Commerzbank Wuppertal Nr. 80 75 145 BLZ 330 403 10 IBAN: DE38330403100807514500 BIC: COBADEFFXXX

Vereinsregister München Nr. 202533

Steuernummer 143/221/40542

USt-ID-Nr. DE174000297

Gläubiger-ID-Nr. DE83ZZZ00000026217

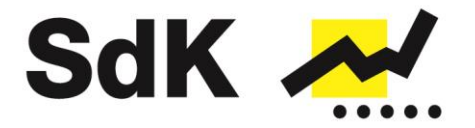

Mitglieder". Bitte beachten Sie, dass wir aus haftungsrechtlichen Gründen dieses Dokument nur unseren Mitgliedern zur Verfügung stellen dürfen. Eine Weitergabe an Dritte ist nicht gestattet!

Bitte haben Sie Verständnis dafür, dass wir für Fragen aufgrund der hohen Anzahl an Betroffenen <u>ausschließlich</u> unseren Mitgliedern unter <u>info@sdk.org</u> oder 089 / 2020846-0 zur Verfügung stehen können.

München, den 29.06.2020 SdK Schutzgemeinschaft der Kapitalanleger e.V.

Hinweis: Die Nutzung der Informationen erfolgt auf eigenes Risiko des Nutzers. Insbesondere handelt es sich bei den Inhalten nicht um Anlageberatung, Kauf- bzw. Verkaufsempfehlungen, Zusicherungen hinsichtlich der weiteren Wertentwicklung oder Rechtsberatungen. Die Information hat keinen Bezug zu den spezifischen Anlagezielen, zur finanziellen Situation, zu rechtlichen Fragestellungen oder zu sonstigen bestimmten Umständen des Empfängers. Geschäfte mit Finanzinstrumenten sind generell mit Risiken verbunden, die bis hin zum Totalverlust des eingesetzten Vermögens und in bestimmten Fällen auch zu einem Verlust über das eingesetzte Vermögen führen können. Der Empfänger sollte daher in jedem Fall vor Entscheidung über eine Geldanlage eine anleger- und anlagegerechte Beratung bei einem hierauf spezialisierten Anbieter in Anspruch nehmen.